#### Workshop

Modul Workshop umožňuje sběr a vzájemné hodnocení prací studentů.

Studenti mohou odevzdat libovolný digitální materiál, např. textové dokumenty, obrázky nebo soubory tabulkového procesoru. Také mohou odevzdávat text psaný přímo v textovém editoru na stránce.

Odevzdaná řešení jsou hodnocena pomocí formuláře pro vícekriteriální hodnocení. Podobu těchto hodnotících formulářů nastavuje učitel. Proces vzájemného hodnocení a pochopení hodnotícího formuláře může být procvičován předem na příkladech, které může poskytnout učitel spolu s referenčním hodnocením. Studenti mají možnost hodnotit jednu nebo více přidělených prací. Odevzdaná řešení i jejich hodnocení mohou být v případě potřeby anonymní.

Studenti získají v modulu Workshop dvě známky - jednu za své vlastní řešení, druhou za hodnocení přidělených prací. Obě známky jsou zapsány v klasifikaci. Například hodnocení studenta tvoří 20% a hodnocení učitele 80% z celkové známky za workshop.

Modul Workshop sestává ze dvou kroků. V prvním kroku přidáme workshop, u kterého vyplníme jeho základní parametry. V druhém kroku nastavíme pět fází workshopu.

Jak na to:

- v prostředí kurzu vpravo klepněte na ikonu "ozubeného kolečka"

| Vzorový kurz Účastníci | VZOROVÝ KURZ<br>Nástěnka / Moje kurzy / Knihovna UK / Podpora moodle / Vzorový kurz |
|------------------------|-------------------------------------------------------------------------------------|
| Odznaky     Kompotence |                                                                                     |
| I Známky               | Váš pokrok 🥑                                                                        |
| 🗅 Úvod                 |                                                                                     |
| 🗅 Téma 1               | Téma 1                                                                              |
| 🗅 Téma 2               | Téma 2                                                                              |
| 🗅 Téma 3               | Tema 2                                                                              |
| 🗅 Téma 4               | Téma 3                                                                              |
| 🗅 Téma 5               |                                                                                     |
| 🗅 Téma 6               | Téma 4                                                                              |

- rozbalí se okno, v němž klepněte na volbu Zapnout režim úprav

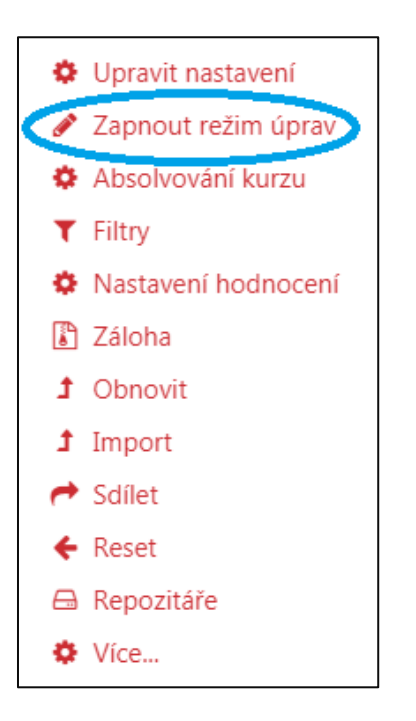

při zapnutém režimu úprav klepněte na volbu Přidat činnost nebo studijní materiál, volbu proveďte v příslušné části, ve které chcete činnost vytvořit (zvolím Téma 1)

| <ul> <li>Vzorový kurz</li> <li>Účastníci</li> <li>Odznaky</li> </ul> | VZOľOVÝ KUĽZ<br>Nástěnka / Moje kurzy / Knihovna UK / Po | 🔅 🗸                                                       |
|----------------------------------------------------------------------|----------------------------------------------------------|-----------------------------------------------------------|
| ☑ Kompetence                                                         |                                                          | Upravit 🔻                                                 |
| I Známky                                                             | 🕂 📮 Oznámení 🖋                                           | Upravit 👻 💄 🗌                                             |
| 🗅 Úvod                                                               |                                                          | + Přidat činnost nebo studijní materiál                   |
| 🗅 Téma 1                                                             | ♣ Téma 1                                                 | Upravit 🔻                                                 |
| 🗅 Téma 2                                                             |                                                          | + Přidat činnost nebo studijní materiál                   |
| 🗅 Téma 3                                                             |                                                          |                                                           |
| 🗅 Téma 4                                                             | 🕂 léma 2 🥒                                               | Upravit 🝷                                                 |
| 🗅 Téma 5                                                             |                                                          | <ul> <li>Přidat činnost nebo studijní materiál</li> </ul> |
| 🗅 Téma 6                                                             | 🕂 Téma 3 🏿                                               | Upravit 👻                                                 |
| 🗅 Téma 7                                                             |                                                          | <ul> <li>Přidat činnost nebo studijní materiál</li> </ul> |

- na obrazovce se objeví posouvací okno, v němž si vyberete vkládanou činnost Workshop
- klepnete na **Přidat**

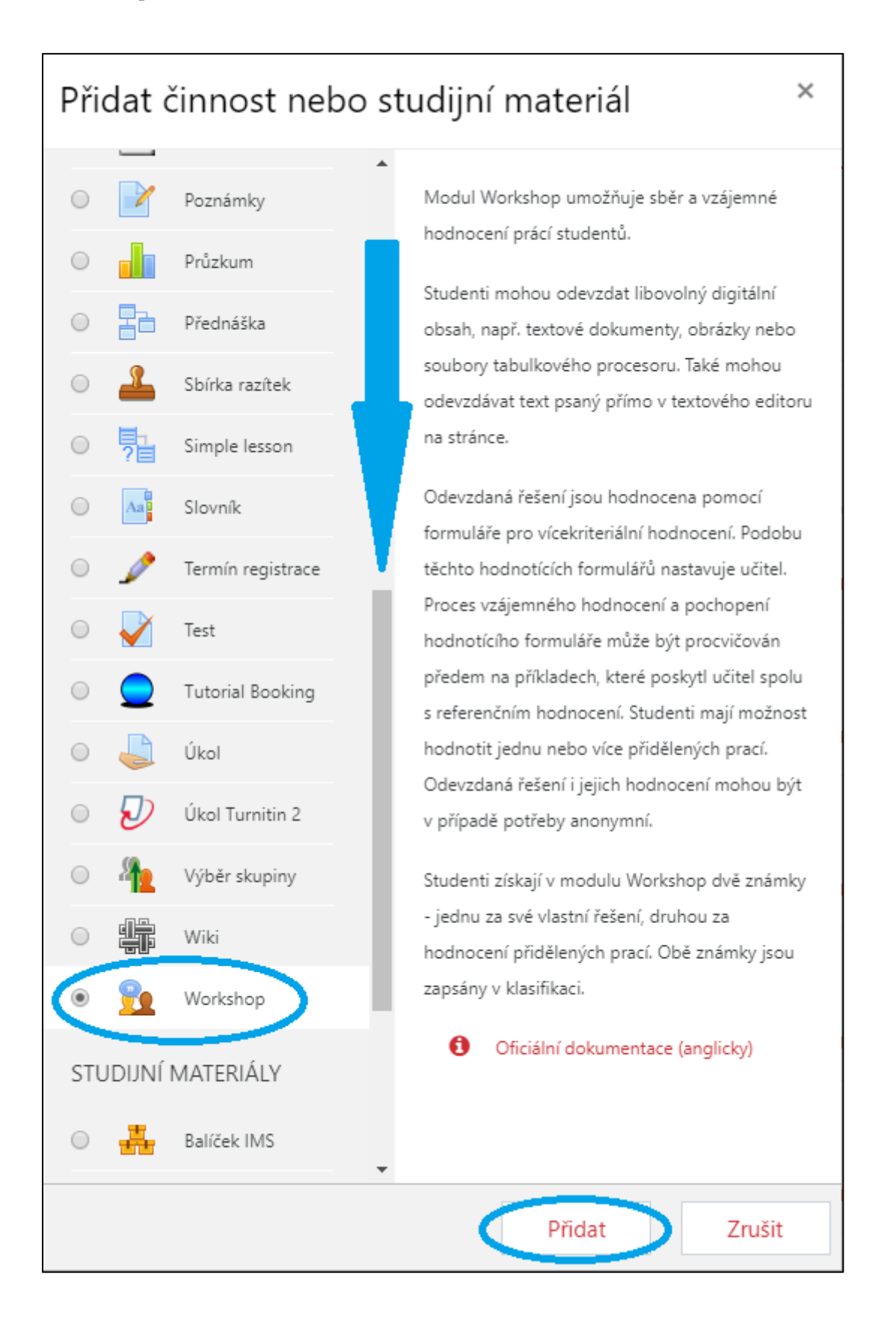

- vyplňte identifikátory a nastavte požadované vlastnosti činnosti

| 📭 Přidání nové činnosti (Workshop) 🕢                       |                                                      |     |
|------------------------------------------------------------|------------------------------------------------------|-----|
| <ul> <li>Rozbalit vše</li> <li>Obecná nastavení</li> </ul> |                                                      |     |
| Název workshopu 🏾 🔒                                        | Workshop 1                                           |     |
| Popis                                                      | <b>i</b> • B I ≔ ≡ % % ⊆ ● ♥                         | ■ 2 |
|                                                            |                                                      |     |
|                                                            |                                                      |     |
|                                                            |                                                      |     |
|                                                            |                                                      |     |
|                                                            | 🔲 Zobrazit popis na titulní straně kurzu 💡           |     |
| Nastavení známkování                                       |                                                      |     |
| Nastavení odevzdávání                                      |                                                      |     |
| Podrobnosti hodnocení                                      |                                                      |     |
| Hodnocení                                                  |                                                      |     |
| Ukázky prací                                               |                                                      |     |
| Dostupnost                                                 |                                                      |     |
| Běžná nastavení modulu                                     |                                                      |     |
| Omezit přístup                                             |                                                      |     |
| Plnění činností                                            |                                                      |     |
| Štítky                                                     |                                                      |     |
| Kompetence                                                 |                                                      |     |
|                                                            | Uložit a vrátit se do kurzu Uložit a zobrazit Zrušit |     |
| Formulář obsahuje povinná pole označená \rm 0 .            |                                                      |     |

Obecná nastavení

- Název workshopu slouží k pojmenování workshopu
- Popis detailnější popis workshopu například, pro kterou studijní skupinu je workshop určen, kdy bude studentům zpřístupněn aj.
- Zobrazit popis na titulní stránce kurzu

| <ul> <li>Nastavení známko</li> </ul>     | vání                   |
|------------------------------------------|------------------------|
| Strategie hodnocení 💡                    | Akumulační hodnocení 🗢 |
| Známka za 🛛 🥹<br>odevzdanou práci        | 80 🗢 Nezařazeno 🗢      |
| Potřebná známka za 💡<br>odevzdanou práci |                        |
| Známka za 🛛 🔞<br>hodnocení               | 20 🗢 Nezařazeno 🗢      |
| Potřebná známka za 💡<br>hodnocení        |                        |
| Počet desetinných míst<br>ve známkách    | 0 🗢                    |

# Nastavení známkování

- Strategie hodnocení ovlivňuje podobu hodnotícího formuláře a způsob vypočítávání známky za odevzdanou práci, dostupné jsou následující možnosti:
  - *Akumulační hodnocení* hodnotitel vkládá dílčí známky a komentáře k jednotlivým aspektům práce, celková známka je váženým průměrem dílčích známek
  - ✓ Komentáře hodnotitel pouze vkládá dílčí komentáře, známku nelze ovlivnit
  - Počet chyb hodnotitel rozhoduje o pravdivosti dílčích výroků, známka se určuje podle převodní tabulky na základě váženého počtu negativních odpovědí
  - ✓ *Rubrika* hodnotící rubrika s libovolným počtem úrovní u jednotlivých kritérií
- Známka za odevzdanou práci určuje nejvyšší možnou známku, kterou je možno získat za odevzdanou práci
- **Potřebná známka za odevzdanou práci** zde lze nastavit hraniční známku, kterou uživatelé musejí získat, aby tuto položku hodnocení zdárně absolvovali
- Známka za hodnocení určuje nejvyšší možnou známku, kterou bude moci hodnotitel získat za provedená hodnocení přidělených prací

- **Potřebná známka za hodnocení -** zde lze nastavit hraniční známku, kterou uživatelé musejí získat, aby tuto položku hodnocení zdárně absolvovali
- Počet desetinných míst ve známkách

| Nastavení odevzdávání                                   |                                                                                  |  |
|---------------------------------------------------------|----------------------------------------------------------------------------------|--|
| Pokyny pro vypracování<br>odevzdávaných prací           |                                                                                  |  |
|                                                         |                                                                                  |  |
|                                                         |                                                                                  |  |
|                                                         |                                                                                  |  |
|                                                         |                                                                                  |  |
|                                                         |                                                                                  |  |
| Typy odevzdané práce                                    | <ul> <li>✓ Online text □ Povinné</li> <li>✓ Soubor příloh □ Vyžadován</li> </ul> |  |
| Nejvyšší povolený počet<br>přiložených souborů          | 1 🗢                                                                              |  |
| Přílohy odevzdaných 🕢<br>prací povolují<br>soubory typu | Vybrat Žádná volba                                                               |  |
| Nejvyšší možná velikost<br>přílohy odevzdané práce      | Stejný limit jako pro: Stránky (1000MB) 🕈                                        |  |
| Pozdní odevzdání                                        | Povolit odevzdávání prací po termínu ?                                           |  |

#### Nastavení odevzdání

- **Pokyny pro vypracování odevzdaných prací -** zde je možné vložit informace o odevzdávání souborů, například termín, povolený počet příloh, v jakém formátu se mají práce odevzdávat, kde naleznou další informace aj.
- Typy odevzdané práce můžete vybrat druh práce, kterou odevzdá student: Online text nebo Soubor příloh (případně obě dvě varianty)
- Nejvyšší počet přiložených souborů je možné nastavit rozsah 1 7 souborů
- **Přílohy odevzdaných prací povolují soubory typu -** přílohy odevzdaných prací povolují různé typy souborů, lze je vybrat zadáním seznamu přípon souborů, který je oddělený čárkami (např. png, jpg, jpeg, gif), pokud je pole ponecháno prázdné, pak jsou povoleny všechny typy souborů

- Nejvyšší možná velikost přílohy odevzdané práce maximální velikost souboru, který mohou studenti nahrát
- **Pozdní odevzdání -** je-li povoleno, autoři mohou odevzdávat své práce i po termínu odevzdávání nebo dokonce až ve fázi vzájemného hodnocení, takto pozdě odevzdané práce však již nebude možno upravovat, studenti, kteří nestihnou odevzdat práci v termínu, budou mít tedy jen jeden pokus na nahrání úkolu

| <ul> <li>Podrobnosti hodnocení</li> </ul>                       |                                           |  |
|-----------------------------------------------------------------|-------------------------------------------|--|
| Podrobnosti hodnoc<br>Pokyny pro hodnocení<br>přidělených prací |                                           |  |
| Používat sebehodnocení                                          | 🖉 Studenti mohou hodnotit vlastní práci 🕑 |  |

# Podrobnosti hodnocení

- **Pokyny pro hodnocení přidělených prací** zde vložte pokyny pro hodnocení přidělených prací, studenti je uvidí, jakmile bude workshop přepnut do fáze *Hodnocení*, v okamžiku kdy bude workshop nastaven a uložen, bude mít ve fázi *Nastavení* možnost nastavit parametry hodnocení a přidělování prací studentům (skupinám)
- **Používat sebehodnocení -** je-li povoleno, studentům bude moci být přidělena i jejich vlastní práce k ohodnocení, úplně stejně jako by se jednalo o práci jiného studenta

| <ul> <li>Dostupnost</li> </ul> |                                                                              |
|--------------------------------|------------------------------------------------------------------------------|
| Začátek odevzdávání            | 15 <b>♦</b> srpen <b>♦</b> 2019 <b>♦</b> 09 <b>♦</b> 59 <b>♦</b> 🛗 □ Povolit |
| Konec odevzdávání              | 15 <b>\$</b> srpen <b>\$</b> 2019 <b>\$</b> 09 <b>\$</b> 59 <b>\$</b>        |
|                                | Přepnout do další fáze po termínu odevzdávání                                |
| Začátek hodnocení              |                                                                              |
| Zucater Hounoteni              | 15 <b>♦</b> srpen <b>♦</b> 2019 <b>♦</b> 09 <b>♦</b> 59 <b>♦</b> 🛗 □ Povolit |

# **Dostupnost**

- Zde lze nastavit časové ohraničení pro:
  - začátek a konec odevzdání
  - začátek a konec hodnocení
- dále si nastavíte další doplňující identifikátory a vlastnosti workshopu
- potvrďte tlačítkem Uložit změny a vrátit se do kurzu / Uložit změny a zobrazit případně akci zrušte tlačítkem Zrušit

Fáze Workshopu

- v dalším průběhu je potřeba nastavit jednotlivé fáze modulu Workshop

Modul Workshop se skládá z pěti fází, které je potřeba průběžně přepínat (postupně od fáze *Nastavení* až po fázi *Uzavřeno*). Jednotlivé fáze je potřeba vždy po přepnutí (kliknutí na ikonu "**prázdného kolečka**") doplnit o informace a nastavení, které je zde uvedeno (např. Poskytnout pokyny k hodnocení). Činnosti, které již byly nastaveny, jsou označeny "zelenou fajfkou", nevyplněné pokyny a nastavení jsou označeny "červeným křížkem" a "šedou fajfkou" (tyto je potřeba nastavit).

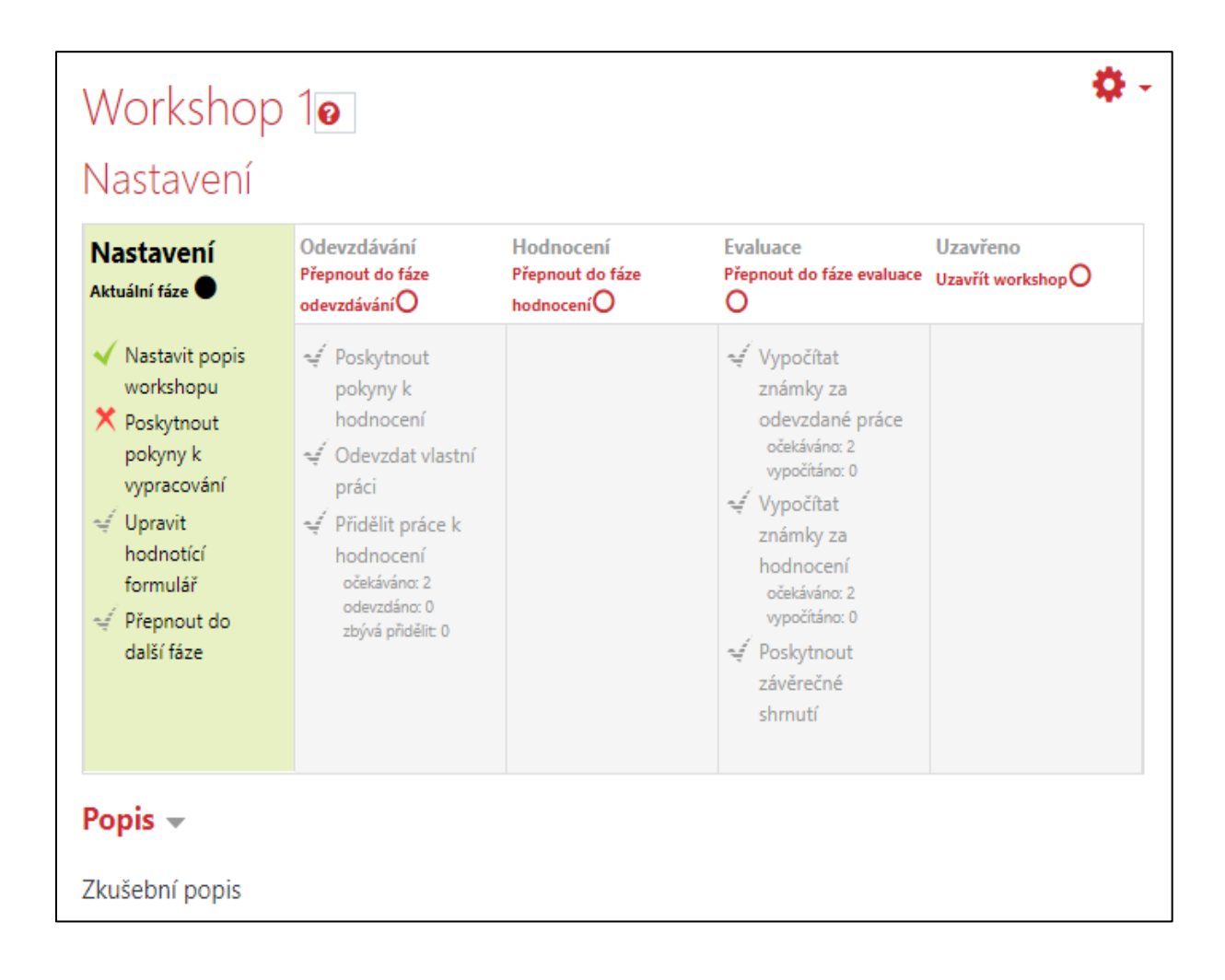

Fáze, která je momentálně aktivní je označena zelenou barvou (v ukázce výše jde o Nastavení). Neaktivní fáze jsou vyznačeny v šedé barvě.

# Fáze Nastavení

• Obecné nastavení workshopu - popis, pokyny k vypracování a způsob hodnocení

# Fáze Odevzdání

 Studenti budou odevzdávat své práce (v rámci případných termínů, jsou-li nastaveny), učitelé mohou přidělovat práce ke vzájemnému hodnocení

# Fáze Hodnocení

• V této fázi budou hodnotitelé hodnotit jim přidělené práce (v rámci případných termínů, jsou-li nastaveny)

# Fáze Evaluace

• Studenti již nebudou moci upravovat ani své odevzdané práce, ani vzájemná hodnocení, učitelé mohou revidovat hodnocení prací, použít nástroje pro výpočet celkových známek a poskytnout studentům zpětnou vazbu

# Fáze Ukončení

- Při ukončení budou celkové známky zapsány do klasifikace v kurzu, studenti budou mít k dispozici své práce a jejich hodnocení
- po uložení workshopu, chcete-li se vrátit do standardního zobrazení kurzu, tak je zapotřebí vypnout *Režim úprav*
- v prostředí kurzu vpravo klepněte na ikonu "ozubeného kolečka"

| VZOROVÝ KURZ<br>Nástěnka / Moje kurzy / Knihovna UK / Podpora moc | odle / Vzorový kurz                     |
|-------------------------------------------------------------------|-----------------------------------------|
|                                                                   |                                         |
| 🕂 🍋 Oznámení 🖋                                                    | Upravit 👻<br>Upravit 👻 👗 🥅              |
|                                                                   | + Přidat činnost nebo studijní materiál |
| 🛧 Téma 1 🌶                                                        | Upravit 👻                               |
| 🕂 👥 Workshop 1 🖋                                                  | Upravit 👻 🚢 🛛 🕞 🔲                       |
|                                                                   | + Přidat činnost nebo studijní materiál |
| 🕂 Téma 2 🌶                                                        | Upravit 🔻                               |
|                                                                   | + Přidat činnost nebo studijní materiál |

- rozbalí se okno, v němž klepněte na volbu Vypnout režim úprav

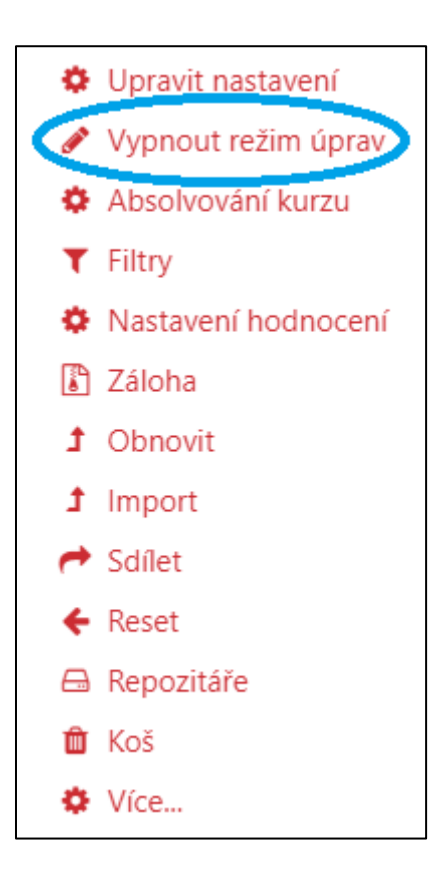

- náhled standardního prostředí kurzu s přidaným modulem Workshop

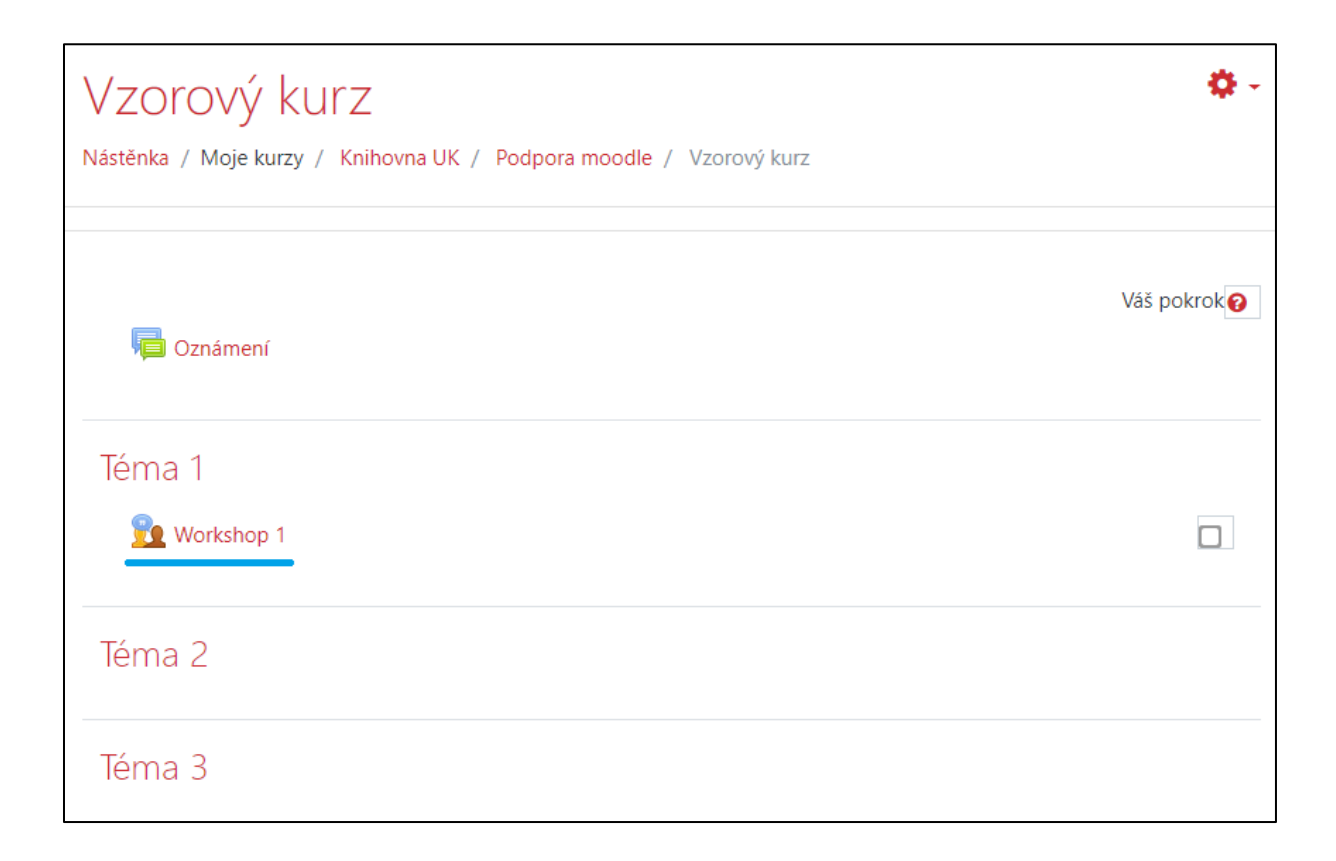